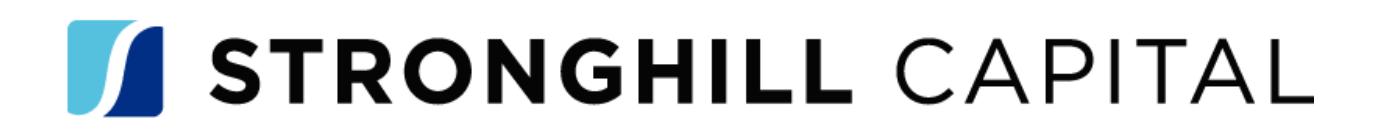

## How To Add Exception Approval Number In Elevate

- All Channels (Wholesale, Delegated, Non-Delegated)
- At Registration, in Elevate complete two questions
  - Exception Request Prior to UW
    - User to answer Yes
    - Click Save
    - Press Register tab

| Error Details |                                |       | ×           |
|---------------|--------------------------------|-------|-------------|
|               | REQUIRED FIELD NAME            | FIELD |             |
|               | Exception Red Phot - Redistrat |       |             |
|               |                                |       | Cancel Save |

- $\circ~$  Exception # Prior to UW
  - Enter # from Exception Approval email (Number in the subject line of the email)
    - Sample: Exception Approval ID 011124-1
  - Click Save

| E | rror Details           |                                                         |                                |            | $\times$ |
|---|------------------------|---------------------------------------------------------|--------------------------------|------------|----------|
|   | FIELD ID<br>CX.EXCEPTI | REQUIRED FIELD NAME<br>Exception # Prior - Registration | FORM<br>ADDITIONAL INFORMATION | FIELD      |          |
|   |                        |                                                         |                                | Cancel Sav | ve       |